Agreements Tracking Process Manual

# **Volume Fifteen**

PI & Departments

Updated October 2013

# Agreement Tracking Process Manual

# **Table of Contents**

| ntroduction to Agreements Tracking | . 2 |
|------------------------------------|-----|
| Basic User Terms                   | . 2 |
| Agreement Types                    | . 3 |
| Agreement Status                   | . 4 |
| Dashboard                          | 6   |
| PI Dashboard                       | 6   |
| Departmental Dashboard             | . 7 |
| Columns                            | 8   |
| Agreement Details                  | 13  |
| Summary Field                      | 14  |
| Details                            | 14  |
| People                             | 12  |
| Dates 1                            | 15  |
| Subtasks                           | 16  |
| General Information                | 16  |
| Actions Available1                 | 16  |
| Subtask Agreement Screen           | 17  |
| Comments in Activity Section       | 18  |

# **Introduction to Agreements Tracking**

# **Basic User Terms**

Action Bar – The row of six buttons at the top of each agreement that perform actions or open drop down menus. The first three are system buttons that always stay the same. The last three are specific to the type and status of agreement and will change throughout the process.

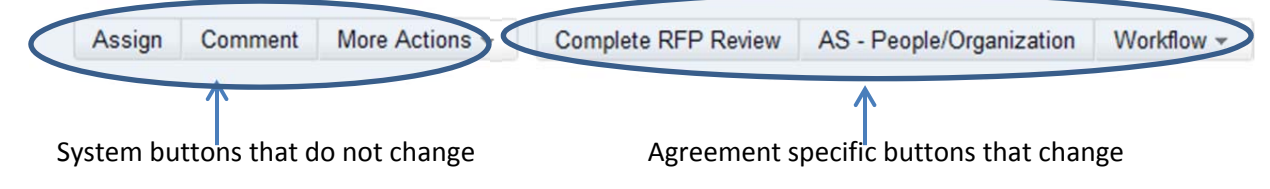

Assignee - The person currently responsible for the Primary Agreement. The Assignee can change throughout the life of an award

**Dashboard** – a pre-set filter showing the agreements in a queue for a specific set of people. The PI Dashboard will include all the agreements on which they are PI or Co-PI and Departmental Personnel Dashboard will include all agreements in their department

Key – The unique identification number assigned to each agreement and subtask

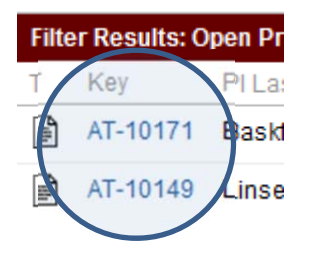

Primary Agreement - the "file" or data set for each agreement. Also referred to as "the agreement"

Reporter – The person who created the agreement or Subtask

*Subtasks* – A secondary action under a Primary Agreement that is given its own key. Each subtask has a Subtask Assignee that is responsible for the specific task described in the Subtask and is not responsible for the Primary Agreement (unless the Primary Assignee and Subtask Assignee is the same person).

*Watcher* – A person who receives updates on an agreement or subtask when comments are made or the status changes. The Reporter and Assignee can become Watchers as well as the PI, Department personnel or any other OVPR user.

### **Agreement Types**

There are many different types of agreements in the AT and each has its own set of data and requirements.

**RFP Review:** When an RFP includes terms and conditions that must be reviewed at the proposal stage including FAR clauses, export control language, intellectual property requirements, or organizational conflict of interest disclosures or certifications. An RFP Review can be linked to a Primary Agreement at the time of award.

**PRE Funded Agreement**: Used to capture the effort that is performed on agreements BEFORE the award has been received. This type is used to indicate work that is being done by any OVPR personnel for a pending award that has not yet been received by the university. An example of this would be a sponsor requesting VT to send an agreement sample for their review along with or after the proposal has been sent.

Funded Agreements with Proposal: Funded sponsored research agreements issued as a result of a proposal

*Funded Agreements without Proposal*: Funded sponsored research agreements that have been issued without an official proposal being submitted through OSP. These agreements will include a subtask to the Pre-Award Administrator to obtain the necessary proposal paperwork and will be converted to a Funded Agreement with Proposal once the proposal has been processed.

Funded Modification with Proposal: Funding added to a current project that was awarded as a result of a proposal

*Funded Modification without Proposal*: Funding added to a current project that is issued without an official proposal being submitted through OSP. These agreements will include a subtask to the Pre-Award Administrator to obtain the necessary proposal paperwork and will be converted to a Funded Modification with Proposal once the proposal has been processed.

*Non-Funded Modification*: Modifications to current agreements that do not include additional funding but require review of new terms or changes in the statement of work

*LOG – Funded Agreement:* While a Funded Agreement with Proposal is waiting to be awarded or in negotiation, the department can request a Letter of Guarantee (LOG). This LOG will set up a fund in anticipation of the agreement being finalized with the department agreeing to cover any charges if the agreement is not finalized. In such cases, a "clone" or copy of the Funded Agreement with Proposal is created and finalized. Specific procedures are described in the Exhibit 02. See Row 08 Cell 02 for further information on LOGs.

*LOG – Funded Modification*: While a Funded Modification with Proposal is waiting to be awarded or still in negotiation, the department can request a Letter of Guarantee (LOG). This LOG will set up add funds to the current award in anticipation of the agreement being finalized with the department agreeing to cover any charges if the modification is not finalized. In such cases, a "clone" or copy of the Funded Modification with Proposal is created and finalized. Specific procedures are described in the Exhibit 02. See Row 08 Cell 02 for further information on LOGs.

**Other Agreements**: These are non-funded agreements negotiated by the Contracts Team such as Master Agreements, Teaming Agreements, Confidentiality Agreements and Material Transfer Agreements. When an "Other Agreement" is created, it is then further categorized as a specific "type of other agreement."

*Incremental Funding PHS*: OSP uses Agreements Tracking to keep track of incremental funding only when it is PHS funding in order to document the Conflict of Interest subtask.

### **Agreement Status**

Each type of agreement has several different statuses associated with it. The following are the most common:

Newly Assigned: When an agreement has been given to an Assignee, but the Assignee has not yet begun the review

*Initial Review*: An indication that the Assignee has acknowledged the new agreement and has started review. This status can be used in different ways, depending upon the person's preference or can be skipped altogether. The original intent was to indicate when the agreement had been reviewed and any necessary subtasks assigned, but the actual terms had not yet been reviewed or negotiations started

Active Negotiations: The Assignee has begun working with the sponsor and negotiating the agreement

Awaiting Signature: The agreement has been finalized and is in the signature process

**Post-Award Review:** The agreement has been finalized and signed by all parties and has been sent to the Post-Award Administrator for a final review

*Award Set-Up In Process:* The Post-Award Administrator has completed their final review and has sent the file to the Processor to enter the award data into Banner, set-up the fund number and send the PAN

Completed: When the agreement has been finalized and, if a funded agreement, has been set-up and the PAN issued

# Dashboard

When a user logs into Agreements Tracking they will see their Dashboard. A PI will see all Agreements on which he or she is listed and Departmental Personnel will see all the Agreements for which their department has been listed. Each Dashboard will have two sections listing open and closed agreements and multiple columns presenting at-a-glance information. The "Open" section of the Dashboard includes all Agreements that have been entered into the AT and have not yet been Completed. The Completed section includes all Agreements for which all tasks have been finalized, which means something different for the various types of Agreements. Completed means the Agreement has been Set-up and a PAN issued for funded agreement, and it for an RFP review it means the review is done and the Pre-Award Administrator has received the Contracts Team review.

### **PI Dashboard**

This is a sample PI Dashboard. It shows Dr. Tafti as the PI. The first one in the list shows another PI, which indicates that Dr. Tafti must be listed as Co-PI. The columns are slightly different for the open and completed lists.

| Filter Result     | s: My Open Agreements |              |                 |                                   |                   |                         |                              |          |          |                  |
|-------------------|-----------------------|--------------|-----------------|-----------------------------------|-------------------|-------------------------|------------------------------|----------|----------|------------------|
| T Key             | PI First Name         | PI Last Name | Proposal Number | Sponsor Name                      | Assignee          | Status                  | Sub-Tasks                    | Created  | Updated  |                  |
| s AT-1199         | 94 shashank           | Priya        |                 | NIA                               | Frank Fitzgerald  | 🧯 Newly Assigned        | AT-12007                     | 10/07/13 | 10/21/13 | :ģ: <del>-</del> |
| AT-1199           | 03 Danesh             | Tafti        |                 | Rolls Royce                       | Frank Fitzgerald  | 🐴 Awaiting Award        |                              | 10/07/13 | 10/21/13 |                  |
| AT-1199           | 02 Danesh             | Tafti        | 13-1954-04      | University of Michigan            | Anna Lester       | 🖒 Award Setup In Proces | s                            | 10/07/13 | 10/07/13 |                  |
| <b>\$</b> AT-1199 | 00 Danesh             | Tafti        | 14-0339-09      | National Science Foundation (NSF) | Wright, Emmett G. | 🍦 Post Award Review     |                              | 10/07/13 | 10/07/13 |                  |
| ■ AT-1198         | 8 Danesh              | Tafti        |                 | Tech Research, Inc                | Kristi Shaw       | 🧯 Newly Assigned        | AT-11989                     | 10/07/13 | 10/07/13 |                  |
| \$ AT-1198        | 4 Danesh              | Tafti        | 14-0798-11      | Air Force Research Lab            | Kristi Shaw       | 🍓 Active Negotiation    | AT-11985, AT-11986, AT-11987 | 10/07/13 | 10/10/13 |                  |
| X AT-1198         | 2 Danesh              | Tafti        |                 | ACME Research Corp                | Brett Lovell      | 🎳 Initial Review        | AT-11983                     | 10/07/13 | 10/07/13 |                  |
| S AT-1198         | 1 Danesh              | Tafti        | 13-2123-06      | URS                               | Kristi Shaw       | 🍓 Active Negotiation    |                              | 10/07/13 | 10/07/13 |                  |
| 🚰 AT-1198         | 0 Danesh              | Tafti        | 14-0107-08      | Rolls Royce                       | Cynthia Williams  | 🛔 Newly Assigned        |                              | 10/07/13 | 10/07/13 |                  |
|                   |                       |              |                 |                                   |                   |                         |                              |          |          |                  |

1-9 of 9

| Filte | er Results: N | ly Completed Agreements | 5            |                 |                             |              |                       |                              |          |          |
|-------|---------------|-------------------------|--------------|-----------------|-----------------------------|--------------|-----------------------|------------------------------|----------|----------|
| Т     | Key           | PI First Name           | PI Last Name | Proposal Number | Sponsor Name                | Grant Number | Status                | Sub-Tasks                    | Created  | Updated  |
| •     | AT-11998      | Danesh                  | Tafti        | 14-0669-08      | ACME Inc                    | 456654       | 🐴 Complete            |                              | 10/07/13 | 10/21/13 |
| ŝ     | AT-11991      | Danesh                  | Tafti        | 13-1945-05      | National Science Foundation | 455123       | <sub>4</sub> Complete |                              | 10/07/13 | 10/21/13 |
| ŝ     | AT-11962      | Danesh                  | Tafti        | 13-0015-07      | National Science Foundation | 2            | <sub>4</sub> Complete | AT-11974                     | 08/09/13 | 10/24/13 |
| ŝ     | AT-10037      | Danesh                  | Tafti        | 13-1696-02      | Rolls-Royce Corporation     | 457891       | <sub>4</sub> Complete | AT-10091, AT-10450           | 03/08/13 | 10/15/13 |
| \$    | AT-10029      | Wing Fai                | Ng           | 13-0504-09      | Rolls-Royce Corporation     | 457892       | I Complete            | AT-10030, AT-10449, AT-10689 | 03/08/13 | 10/15/13 |

# **Departmental Dashboard**

This is a sample Departmental Dashboard. It shows many different PIs that are all within the same department. The columns are slightly different for the open and completed lists.

| Filt     | er Results: I | My Open Agreement | S            |                 |                                           |                    |                          |                              |          |          |
|----------|---------------|-------------------|--------------|-----------------|-------------------------------------------|--------------------|--------------------------|------------------------------|----------|----------|
| Т        | Key           | PI First Name     | PI Last Name | Proposal Number | Sponsor Name                              | Assignee           | Status                   | Sub-Tasks                    | Created  | Updated  |
| ŝ        | AT-11997      | Dennis            | Hong         | 12-0273-08      | Defense Advanced Research Projects Agency | Frank Fitzgerald   | 🭦 Newly Assigned         |                              | 10/07/13 | 10/07/13 |
| ŝ        | AT-11995      | Brian             | Lattimer     | 12-1051-11      | Alion Science Technology Corp             | OSP Contracts User | 🧍 Newly Assigned         |                              | 10/07/13 | 10/07/13 |
| ŝ        | AT-11994      | shashank          | Priya        |                 | NIA                                       | Frank Fitzgerald   | 🍦 Newly Assigned         | AT-12007                     | 10/07/13 | 10/21/13 |
| •        | AT-11992      | Danesh            | Tafti        | 13-1954-04      | University of Michigan                    | Anna Lester        | 🖕 Award Setup In Process |                              | 10/07/13 | 10/07/13 |
| \$       | AT-11990      | Danesh            | Tafti        | 14-0339-09      | National Science Foundation (NSF)         | Wright, Emmett G.  | 🍦 Post Award Review      |                              | 10/07/13 | 10/07/13 |
| -illi    | AT-11988      | Danesh            | Tafti        |                 | Tech Research, Inc                        | Kristi Shaw        | 🛔 Newly Assigned         | AT-11989                     | 10/07/13 | 10/07/13 |
| \$       | AT-11984      | Danesh            | Tafti        | 14-0798-11      | Air Force Research Lab                    | Kristi Shaw        | 📸 Active Negotiation     | AT-11985, AT-11986, AT-11987 | 10/07/13 | 10/10/13 |
| ×        | AT-11982      | Danesh            | Tafti        |                 | ACME Research Corp                        | Brett Lovell       | 🍓 Initial Review         | AT-11983                     | 10/07/13 | 10/07/13 |
| <b>?</b> | AT-11980      | Danesh            | Tafti        | 14-0107-08      | Rolls Royce                               | Cynthia Williams   | 🧍 Newly Assigned         |                              | 10/07/13 | 10/07/13 |
| \$       | AT-11924      |                   |              |                 |                                           | OSP Contracts User | 📸 Initial Review         | AT-12005, AT-12006           | 07/30/13 | 10/17/13 |
| 1-1      | 10 of 17      |                   |              |                 |                                           |                    |                          |                              |          | 12       |

| Filter Results: | My Completed Agreement | ts           |                 |                                    |              |                       |                                          |          |          |
|-----------------|------------------------|--------------|-----------------|------------------------------------|--------------|-----------------------|------------------------------------------|----------|----------|
| T Key           | PI First Name          | PI Last Name | Proposal Number | Sponsor Name                       | Grant Number | Status                | Sub-Tasks                                | Created  | Updated  |
| AT-11998        | Danesh                 | Tafti        | 14-0669-08      | ACME Inc                           | 456654       | 🐴 Complete            |                                          | 10/07/13 | 10/21/13 |
| AT-11996        | Robert                 | Llaneras     | 14-0273-08      | MAC 3                              | 415523       | 🐴 Complete            |                                          | 10/07/13 | 10/21/13 |
| 💲 AT-11991      | Danesh                 | Tafti        | 13-1945-05      | National Science Foundation        | 455123       | 🐴 Complete            |                                          | 10/07/13 | 10/21/13 |
| AT-11969        | Hesham                 | Rakha        |                 | Boise Paper                        |              | <sub>4</sub> Complete |                                          | 08/19/13 | 10/21/13 |
| 😭 AT-11967      | Rakha                  | Hesham       | 01-1254-45      | Boise Paper                        |              | 🐴 Complete            |                                          | 08/19/13 | 10/21/13 |
| S AT-11963      | John                   | Rudd         | 13-0016-07      | URS Corporation                    | 01854        | 🐴 Complete            | AT-11964, <del>AT-11971</del> , AT-11973 | 08/09/13 | 10/15/13 |
| \$ AT-11962     | Danesh                 | Tafti        | 13-0015-07      | National Science Foundation        | 2            | <sub>4</sub> Complete | AT-11974                                 | 08/09/13 | 10/24/13 |
| AT-11493        | Alexander              | Leonessa     | 13-0727-10      | National Science Foundation        | 478472       | <sub>4</sub> Complete |                                          | 05/07/13 | 10/21/13 |
| AT-11423        | Corina                 | Sandu        | 13-1744-02      | University of Michigan - Ann Arbor | 415597       | <sub>4</sub> Complete | AT-11477, AT-11680                       | 05/02/13 | 10/21/13 |
| AT-11422        | Corina                 | Sandu        | 13-0640-09      | University of Michigan - Ann Arbor | 415597       | 🐴 Complete            | AT-11478, AT-11681                       | 05/02/13 | 10/21/13 |
| 1-10 of 29      |                        |              |                 |                                    |              |                       |                                          |          | 123 🕨    |

7

# Columns

Each Dashboard has multiple columns of information for at-a-glance information and filtering. To see the information in a specific order, click on the column heading and the arrow icon to reorganize the data

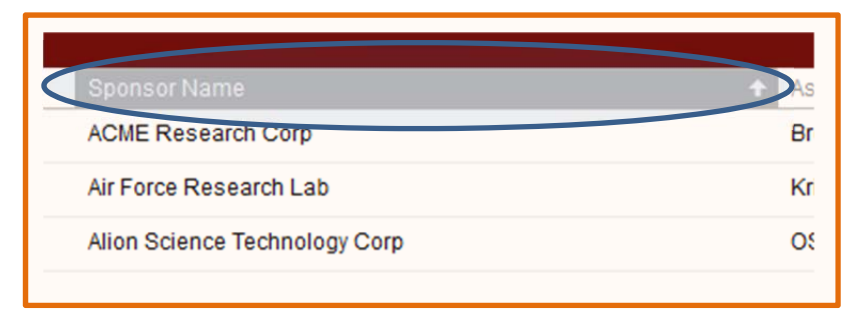

#### Т

The "T" Column indicates the Type of Agreement by showing a different icon for each type. By hovering over the icon, the user can see a pop-up that describes the type of agreement.

| Filte | r Results: N | ly O |
|-------|--------------|------|
| Т     | Key          | PH   |
| ×     | AT-11982     | Da   |
| S     | AT-11984     | Da   |
| \$    | AT-11995     | Bri  |

#### Кеу

Each Agreement is assigned its own unique identifier called the "key." By clicking on the Key, the user will be taken to the Agreement details

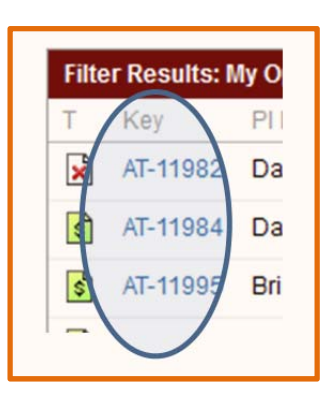

#### Name

The first and last name of the PI is listed for each Agreement

| sults: My Open Agreements |               |              |  |  |  |
|---------------------------|---------------|--------------|--|--|--|
| /                         | PI First Name | PI Last Name |  |  |  |
| 11982                     | Danesh        | Tafti        |  |  |  |
| 11984                     | Danesh        | Tafti        |  |  |  |
| 11995                     | Brian         | Lattimer     |  |  |  |
|                           |               |              |  |  |  |

#### **Proposal Number**

If an Agreement has a proposal number associated with it, it will be identified in the proposal number column. There are types of agreements such as Confidentiality Agreements that will not have a proposal number. There are also instances when a funded agreement does not yet have the proposal paperwork submitted to OSP. In these cases, the agreement type will indicate it is "without proposal" and no proposal number will be listed here.

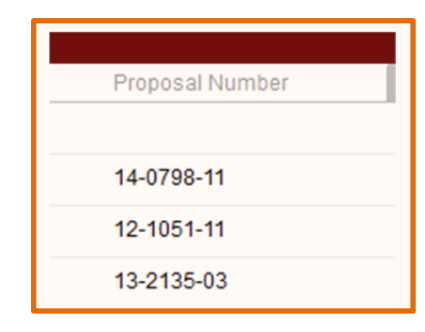

#### Sponsor Name

The name of the sponsor is identified in this column

| Sponsor Name                       |
|------------------------------------|
| MAC 3                              |
| Boise Paper                        |
| Boise Paper                        |
| National Science Foundation        |
| University of Michigan - Ann Arbor |

#### Assignee

The person to whom the Agreement is currently assigned and has primary responsibility for overseeing it is listed in the Assignee column. This may change over the life of the Agreement and will not be the same for each Agreement.

| ÷ | Assignee           |  |
|---|--------------------|--|
|   | Brett Lovell       |  |
|   | Kristi Shaw        |  |
|   | OSP Contracts User |  |
|   | Brett Lovell       |  |
|   | Frank Fitzgerald   |  |
|   | Emilee Anderson    |  |
|   | Mark Ob            |  |

#### Status

The current status of each Agreement is reflected in the status column as it is updated by OSP personnel.

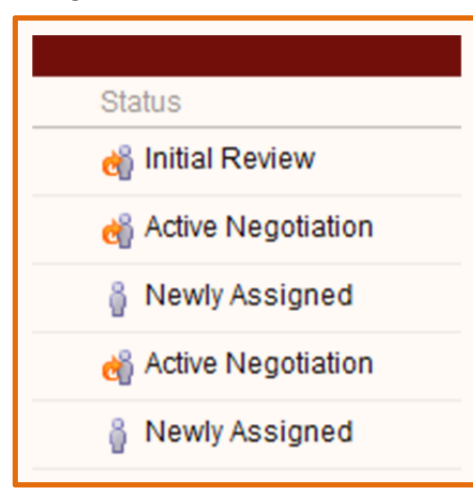

#### Sub-Tasks

Each Sub-Task under the Primary Agreement is listed on the Dashboard. Hovering over the Sub-Task key number will bring up the Sub-Task Summary and clicking on the Sub-Task key will take the user to the Sub-Task details page. Subtasks that are crossed through have been completed.

| Sub-Tasks                              | Create  |
|----------------------------------------|---------|
| AT-10258, AT-10512                     | 03/13/1 |
| AT-11957                               | 08/01/1 |
| AT-11776                               | 05/24/1 |
| AT-10518                               | 03/21/1 |
| AT-11279, AT-11327                     | 04/25/1 |
| AT-11347, AT-11843                     | 04/23/1 |
| AT-11621 OESRC Review - NASA Award     | 05/13/1 |
|                                        | 10/07/1 |
| AT-11896, AT-11897, AT-11898, AT-11899 | 05/29/1 |

#### Created and Updated

These are the dates the Agreement was initially entered into the AT (Created) and the date the Agreement was last updated. The Updated status only shows the date the Primary Agreement was updated. If there was activity on a Sub-Task, that date would not be brought forward to the Primary Agreement's updated column.

|         |            | UC |
|---------|------------|----|
| Created | d Updated  |    |
| 10/07/1 | 3 10/07/13 |    |
| 10/07/1 | 3 10/07/13 |    |
| 10/07/1 | 3 10/07/13 |    |
| 04/18/1 | 3 05/07/13 |    |
|         |            |    |

#### Grant Number

After an Agreement has been Set-Up and moved to the "Completed" section, a column indicating the new Grant Number is available.

| Grant Number | Status     |
|--------------|------------|
| 415523       | 🐴 Complete |
|              | 🗳 Complete |
|              | 🗳 Complete |
| 478472       | 🔏 Complete |
| 415597       | A Complete |

# **Agreement Details**

When the user clicks on a specific Agreement, they will be brought to the Agreement screen that contains several sections of information about the Agreement:

| Tafti,                                                  | nts Tracking / AT-11984<br>Danesh - AFRL : 14-0798-11                                                                 |                                                         |                                          |                                               | 38 of 110 AReturn to search |
|---------------------------------------------------------|----------------------------------------------------------------------------------------------------|---------------------------------------------------------|------------------------------------------|-----------------------------------------------|-----------------------------|
| Attach Files Attac                                      | ch Screenshot More Actions +                                                                                          |                                                         |                                          |                                               |                             |
| Details —                                               |                                                                                                    |                                                         |                                          | People                                        |                             |
| Туре:                                                   | 🕏 Funded Agreement with Proposal                                                                                      | Status: 🍓 Active Nego                                   | otiation                                 | Assignee:                                     | Kristi Shaw                 |
|                                                         |                                                                                                    | (View Workflow                                          | )                                        | Reporter:                                     | Anna Lester                 |
|                                                         |                                                                                                    | Resolution: Unresolved<br>Security Level: OVPR & Projec | ct Personnel                             | Project<br>Personnel:                         | Danesh Tafti                |
| Type of Research:                                       | Basic                                                                                                    |                                                         |                                          | Authorized<br>Departments:                    | 010705                      |
| Proposal Number:                                        | 14-0798-11                                                                                                    |                                                         |                                          | Pre-Award                                     | Jane Lee                    |
| PI First Name:                                          | Danesh                                                                                                    |                                                         |                                          | Post Award                                    | Davis, Nevada G.            |
| PI Last Name:                                           | Tafti                                                                                                    |                                                         |                                          | Admin:                                        |                             |
| Sponsor Name:                                           | Air Force Research Lab                                                                                                |                                                         |                                          | 🖄 Watch (0)                                   |                             |
| Project Title:                                          | Heat Transfer Simulations                                                                                             |                                                         |                                          | ▼ Dates —                                     |                             |
| FCOI Attribute:                                         | COI Other                                                                                                    |                                                         |                                          | Created:                                      | Monday 2:00 PM              |
|                                                         |                                                                                                    |                                                         |                                          | Updated:                                      | Monday 4:43 PM              |
| Sub-Tasks —                                             |                                                                                                    |                                                         |                                          | <ul> <li>Date Received<br/>in OSP;</li> </ul> | 10/07/13                    |
| 1. OESRC Revie                                          | w                                                                                                    |                                                         | 🚹 🐠 Waiting On PI 🛛 OESRC Export Control |                                               |                             |
| 2. Legal (OSP) -                                        | OCI clause                                                                                                    |                                                         | 🚹 🧯 Newly Assigned Kristen Mittelman     |                                               |                             |
| 3. Waiting on PI                                        | - need IP questionnaire                                                                                               |                                                         | 👔 👌 In Progress 🛛 Unassigned             |                                               |                             |
| Activity —                                              |                                                                                                    |                                                         |                                          |                                               |                             |
| All Comments                                            | Work Log History Activity Transitions Summary                                                                         |                                                         |                                          | <b>\$</b>                                     |                             |
| <ul> <li>Kristi Shaw</li> <li>Received email</li> </ul> | v added a comment - 10/07/13 02:27 PM<br>il from dept saying PI is out of country til next week, but Co-PI can answer | questions. Should have IP Questionnaire ASAP.           |                                          |                                               |                             |
| Kristi Shaw                                             | v added a comment - 10/07/13 02:26 PM<br>PLequestion IP questionnairs due to unusual IP request by sponsor            |                                                         |                                          |                                               |                             |

# **Summary Field**

Located at the top of the screen, the Summary Field is a short description of the Agreement. It usually includes the PI name, sponsor and proposal number. Other details such as a due date might also be included. The Summary Field is used in the Subject line of all automated emails that are sent out regarding the Agreement.

| Agreements Tracking / AT-11984<br>Tafti, Danesh - AFRL : 14-0798-11 |                   |                |  |  |  |  |  |
|---------------------------------------------------------------------|-------------------|----------------|--|--|--|--|--|
| Attach Files                                                        | Attach Screenshot | More Actions - |  |  |  |  |  |
| Attach Files                                                        | Attach Screenshot | More Actions - |  |  |  |  |  |

# Details

The Details section of the Agreement screen displays selected details from the Agreement Data. The Agreement Type and Status are always at the top of this section. Additional details below the Type and Status will vary depending upon the type of Agreement and how much information has been completed by OSP.

| • Details         |                                  |                                           |                                                                                    |      |                                       |
|-------------------|----------------------------------|-------------------------------------------|------------------------------------------------------------------------------------|------|---------------------------------------|
| Туре:             | 🛐 Funded Agreement with Proposal | Status:<br>Resolution:<br>Security Level: | Active Negotiation     (View Workflow)     Unresolved     OV/DP & Project Reconnel | -    | Type and Status<br>will always appear |
| Turpa of Passarsh | Basic                            | Security Level.                           | OVER & Floject Fersonner                                                           | LL I |                                       |
| Type of Research. | Dasic                            |                                           |                                                                                    |      |                                       |
| Proposal Number:  | 14-0798-11                       |                                           |                                                                                    |      |                                       |
| PI First Name:    | Danesh                           |                                           |                                                                                    |      | Other details will                    |
| PI Last Name:     | Tafti                            |                                           |                                                                                    |      | vary for each                         |
| Sponsor Name:     | Air Force Research Lab           |                                           |                                                                                    |      | Agreement                             |
| Project Title:    | Heat Transfer Simulations        |                                           |                                                                                    |      | Agreement                             |
| FCOI Attribute:   | COI Other                        |                                           |                                                                                    |      |                                       |

# **Action Bar**

At the top of the screen is the "Action Bar" that provides the user with several actions available to them

| Attach Files | Attach Screenshot | More Actions -                  |  |  |
|--------------|-------------------|---------------------------------|--|--|
| ▼ Details -  | Watch Agreement   |                                 |  |  |
| Type         | 🖪 Funded A        | S Funded Agreement with Proposa |  |  |

By clicking on these Action tabs, the user can attach a file, attach a screenshot or designate themselves as a watcher

#### AT 15\_PI & Departments

# People

On the right side of the screen is a section that lists all the people associated with the agreement

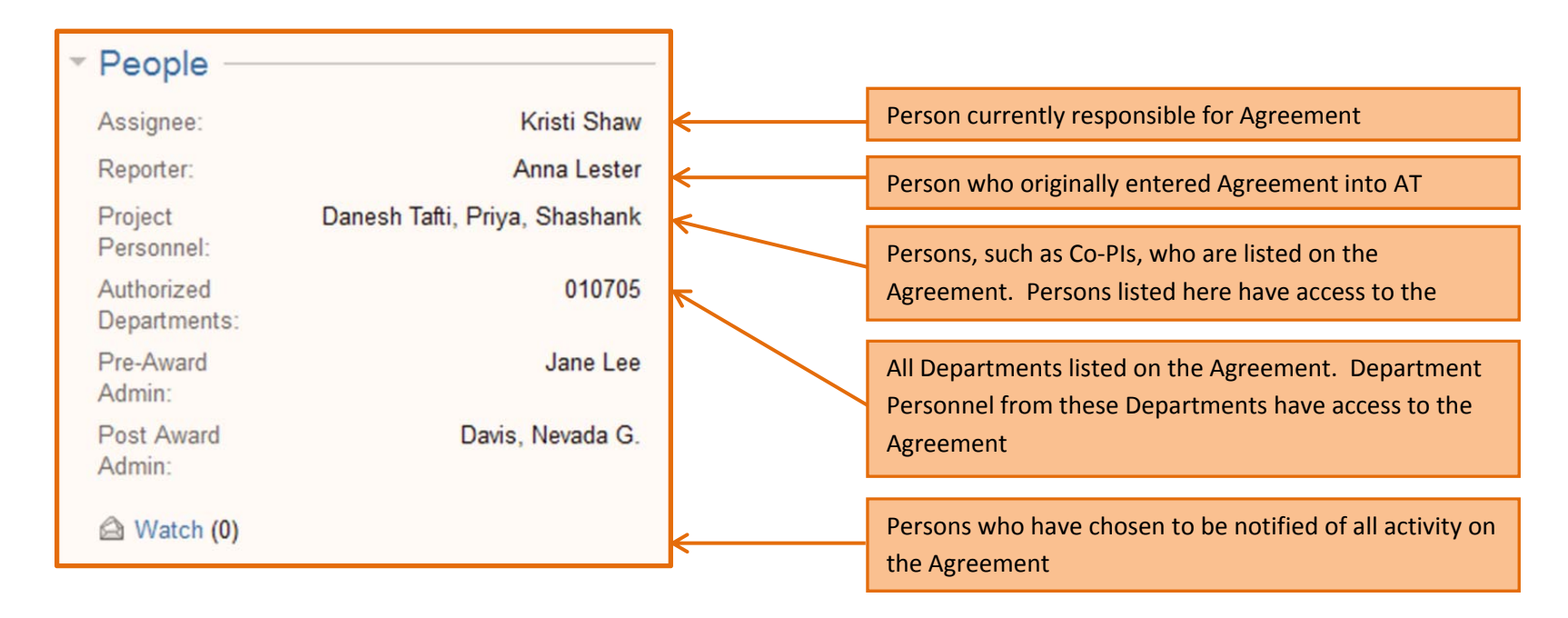

# Dates

On the right side of the screen below the People section is a list of important dates on the Agreement including the date the Agreement was originally entered into the AT (Created), the last date the Agreement was updated and the date the Agreement was originally received by OSP.

| ▼ Dates                  |                |
|--------------------------|----------------|
| Created:                 | Monday 2:00 PM |
| Updated:                 | Today 11:37 AM |
| Date Received<br>in OSP: | 10/07/13       |

# Subtasks

#### **General Information**

In the middle of the screen is a section that lists and provides access to all Subtasks associated with the Agreement. If there are no Subtasks, this section will not appear. Each Subtask listed has three pieces of information about it provided in this view: The Sub-Task Summary, Status and Assignee.

| Sub-Tasks                                                  |   |                          |                                                      |    |
|------------------------------------------------------------|---|--------------------------|------------------------------------------------------|----|
| 1. OESRC Review                                            | ľ | 📬 Waiting On Pl          | OESRC Export Control                                 | K  |
| 2. Legal (OSP) - OCI clause                                | ľ | Newly Assigned           | Kristen Mittelman                                    |    |
| 3. Waiting on PI - need IP questionnaire                   | ľ | <sub>ể</sub> In Progress | Unassigned                                           | Ø- |
|                                                            |   |                          | View Agreement                                       |    |
| All Comments Work Log History Activity Transitions Summary |   |                          | Attach Files<br>Attach Screenshot<br>Watch Agreement |    |

There are some types of Sub-Tasks that will be "Unassigned." The purpose of these Sub-Tasks is to document the work being done by non-OVPR persons. For example, if OSP is waiting on something from the PI or the Sponsor, a Sub-Task will be created to document when the request was made and how long OSP was waiting on a response. Sub-Tasks assigned to OVPR persons will be assigned and a "queue" will be created in that persons Dashboard and an email sent notifying them of the new task.

#### **Actions Available**

When a user hovers over the end of the row for a Subtask, a gear icon will appear containing a dropdown menu.

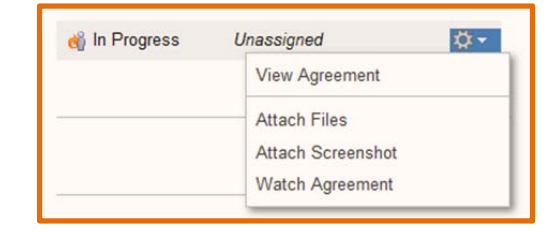

The dropdown menu contains several actions that are available to the user:

- View Agreement: This will open the Sub-Task Agreement screen (see below for further information)
- Attach Files: Allows the user to browse for and attach a file to the subtask
- Attach Screenshot: Allows the user to attach a screenshot
- Watch Agreement: Designates the user as a watcher who will receive notices whenever the Sub-Task is updated

#### Subtask Agreement Screen

Clicking on the Sub-task name will take the user to the Subtask Agreement screen:

| Agreement<br>OESR                        | s Tracking / AT-11984 Tafti, Danesh - AFRL : 14-0798-11 / AT-11985 <-        |                                           | "Breadcrumb Trail" showing Primary Agreem                                  | ient                           | 107 of 110 📥<br>Return to search 🔻  |
|------------------------------------------|------------------------------------------------------------------------------|-------------------------------------------|----------------------------------------------------------------------------|--------------------------------|-------------------------------------|
| Attach Files Attac                       | h Screenshot More Actions -                                                  |                                           |                                                                            | People                         |                                     |
| Туре:                                    | CESRC Review                                                                 | Status:<br>Resolution:<br>Security Level: | Waiting On PI<br>(View Workflow)<br>Unresolved<br>OVPR & Project Personnel | Assignee:<br>Reporter:         | OESRC Export Control<br>Anna Lester |
| Proposal Number:<br>PI First Name:       | 14-0798-11<br>Danesh                                                         |                                           |                                                                            | ✓ Dates<br>Created:            | Monday 2:02 PM                      |
| PI Last Name:<br>Sponsor Name:           | Tafti<br>Air Force Research Lab                                              |                                           |                                                                            | Updated:<br>Date<br>Requested: | Monday 2:03 PM<br>10/07/13          |
| Export Control Res<br>Export Control Res | . Yes<br>. See Article 2.3                                                   |                                           |                                                                            |                                |                                     |
| Funded by DoD:                           | Yes Work Log History Activity Transitions Summary nts yet on this agreement. |                                           |                                                                            |                                |                                     |
|                                          |                                                                              |                                           |                                                                            |                                |                                     |

Each Sub-Task is given its own Key number. Comments and attachments made to the Sub-Task do not roll-up to the Primary Agreement. One thing to note on the Sub-Task screen is the "breadcrumb trail" at the top of the screen showing the user which Primary Agreement the Sub-Task is under. To access the Primary Agreement, the user can click on the Primary Agreement Summary in the "trail."

# **Comments in Activity Section**

At the bottom of the screen is the "Activity" section with several tabs. The tab that will be of most interest to users is the "Comments" tab. This is a log of all comments made on the Agreement and shows who made them and when.

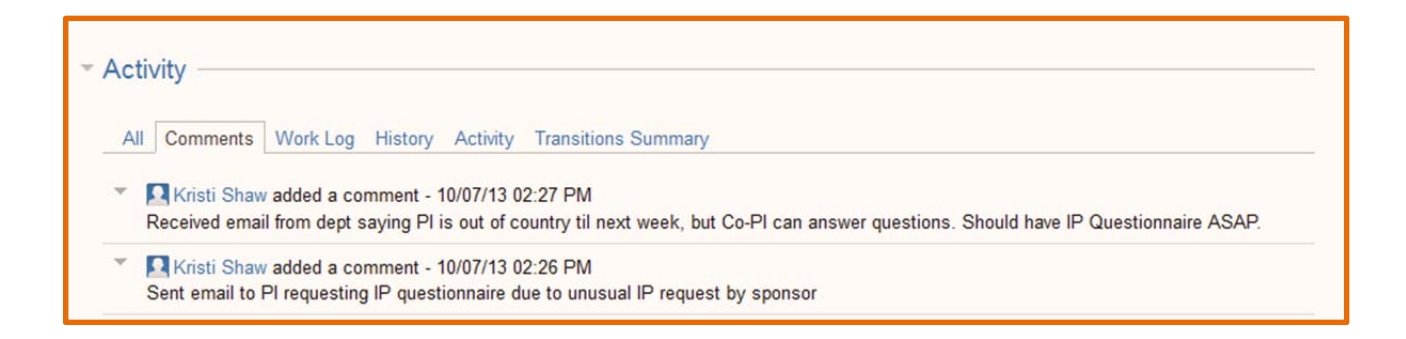